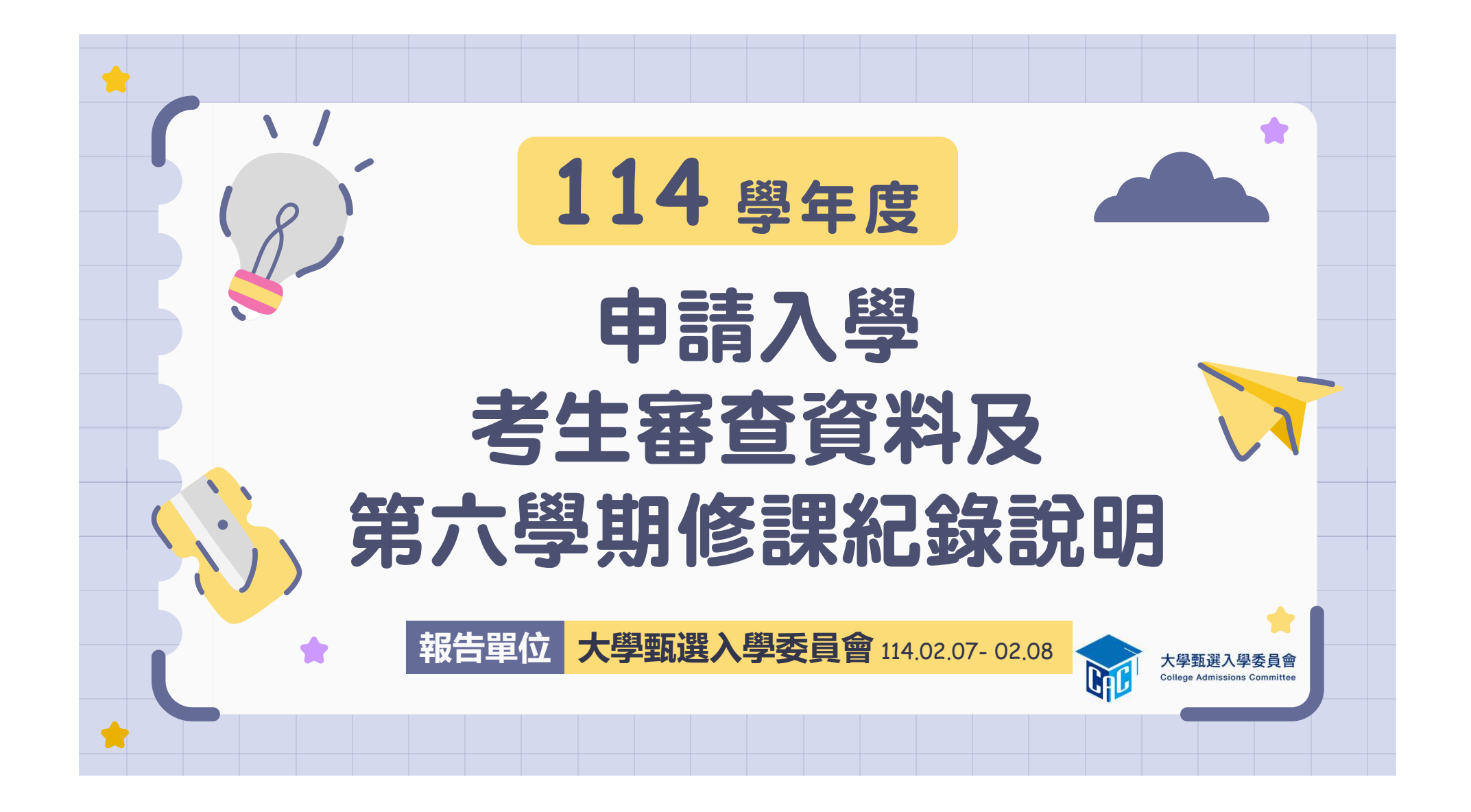

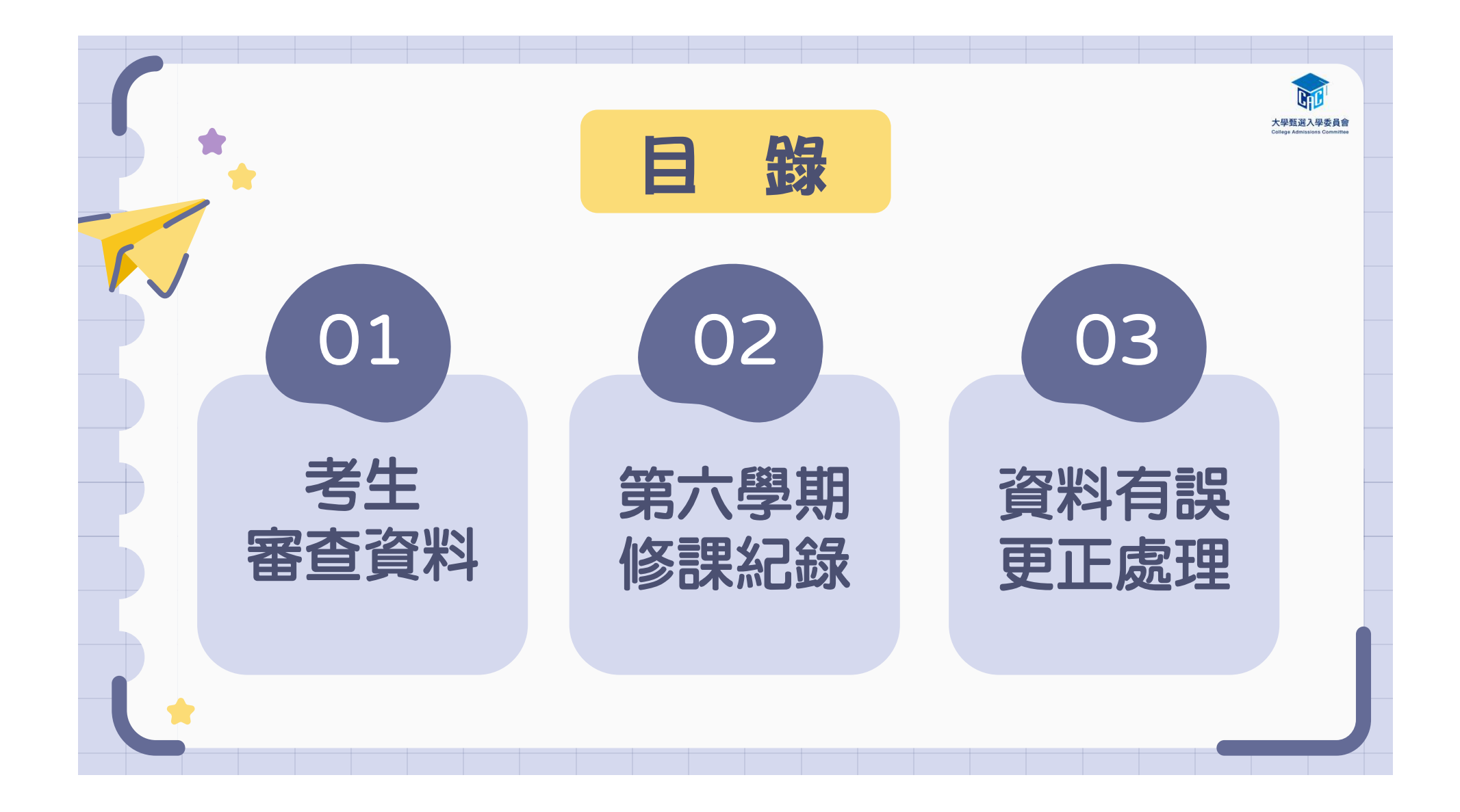

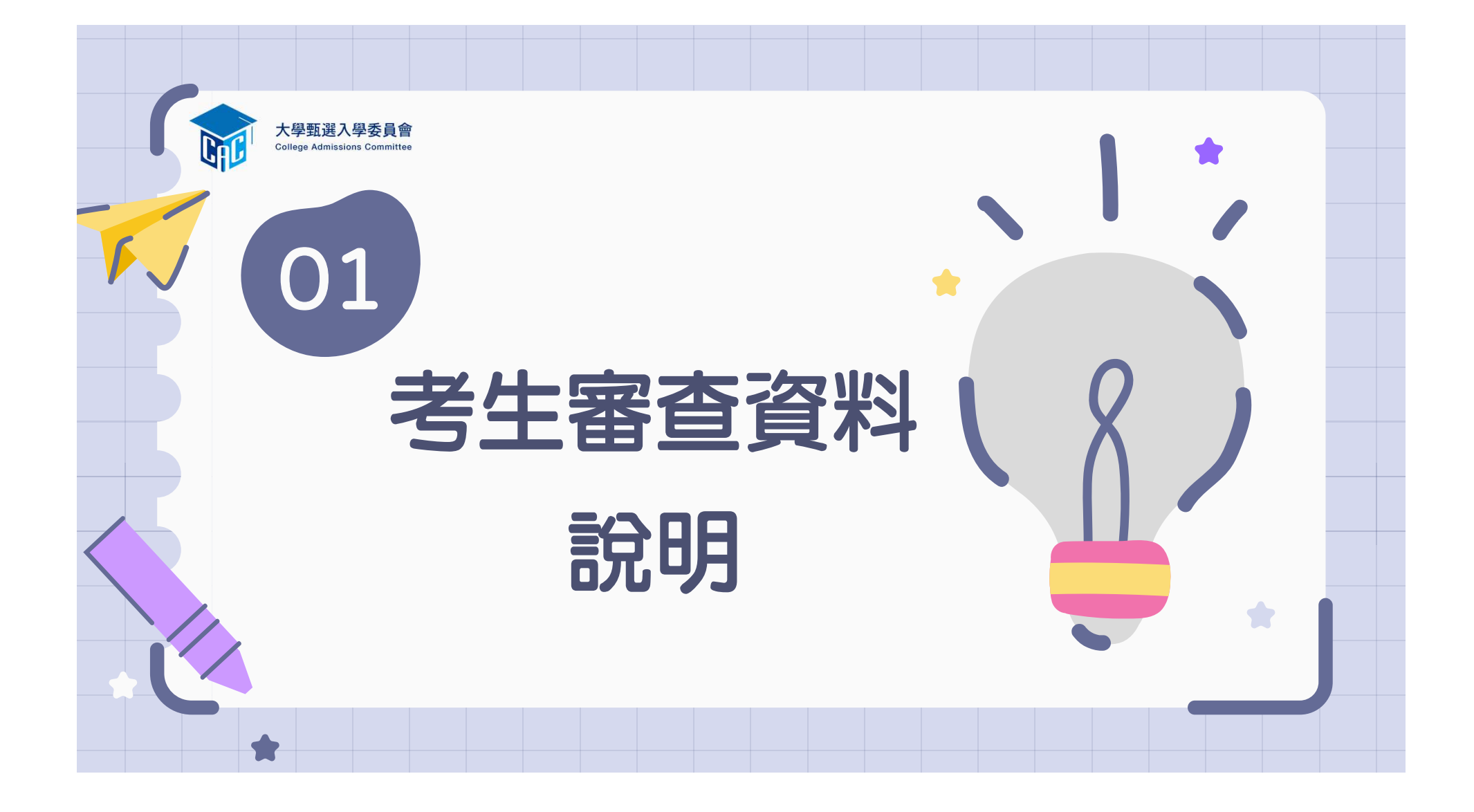

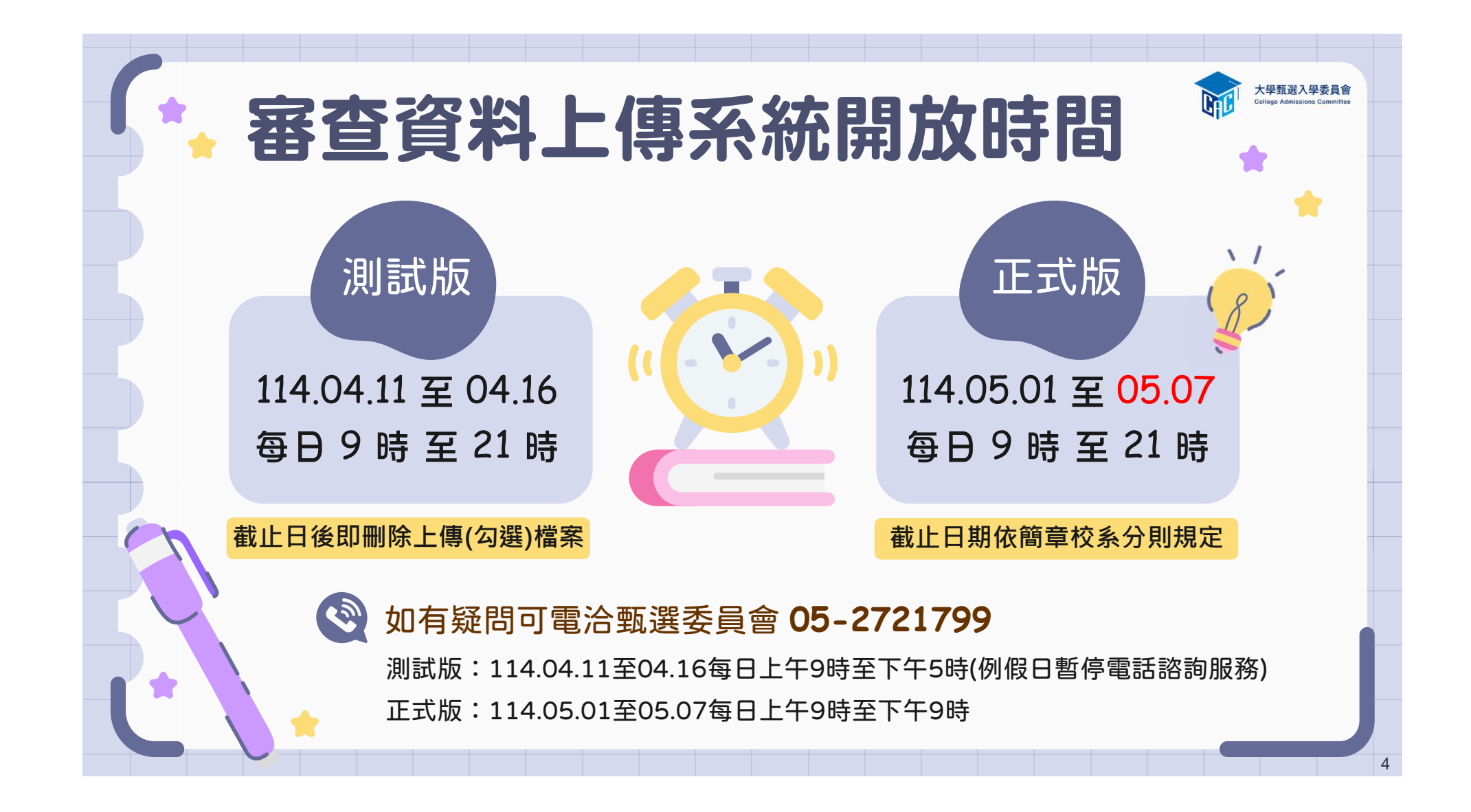

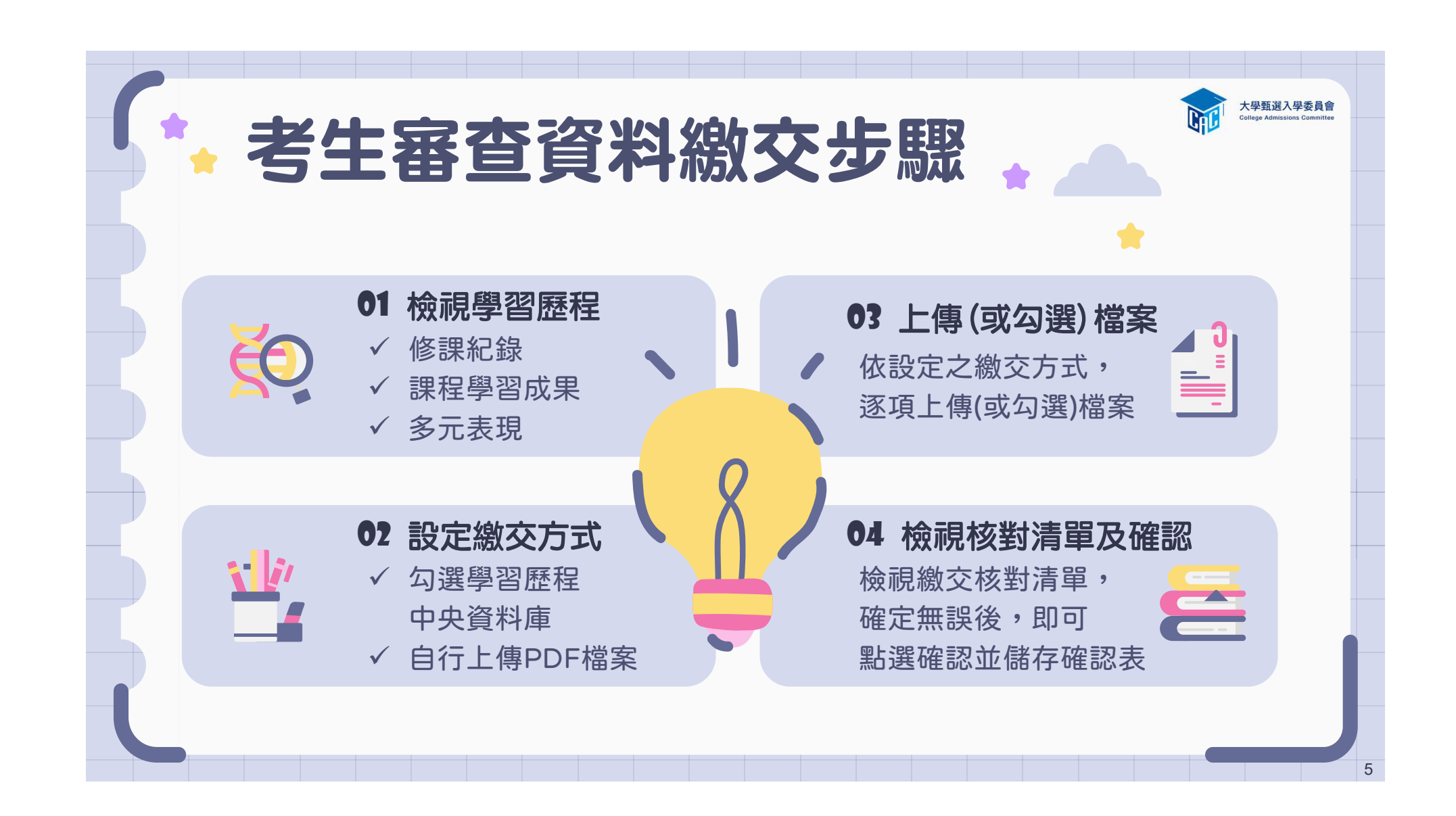

| 01-        | 檢                |                                          | 學習歷程                                       | 中央             | 資料庫                         |
|------------|------------------|------------------------------------------|--------------------------------------------|----------------|-----------------------------|
| 資料項目名稱     | 資料數              | 学百座                                      | 備註                                         |                | Ⅰ資料數」為0,即資料庫<br>無您的資料,如:109 |
| 修課紀錄       | 5學期              | 8                                        | 修課紀錄由學習歷程中央資料庫                             | 提供             | 以前已畢業生、課程含新舊課               |
| 課程學習成果     | 8件               | ×                                        | 可於本系統自行上傳PDF檔或勾選學習歷程中央資料庫                  |                | 綱、持境外學歷、同等學力或               |
| 多元表現       | 14件              | 8                                        | 可於本系統自行上傳PDF檔或勾選學習歷                        | 程中央資料庫         | 青年儲蓄帳戶學生等。                  |
| 應屆畢        | 業生               |                                          | <mark>修課紀錄    課</mark><br>一、 <sup>直一</sup> | <b></b><br>世學習 | <u> </u>                    |
| 測試         | 版                | 二、二、二、二、二、二、二、二、二、二、二、二、二、二、二、二、二、二、二、二、 | , 、 同 高高高                                  | 一、高            | 二共 4 個學期                    |
| 正式         | 版                | 高<br>共                                   | 一至高三上   高<br>5 個學期                         | 一至高<br>(跨考)    | 三共 6 個學期<br>生僅4個學期)         |
| 新課綱<br>的重考 | 新課綱畢業<br>的重考生 不論 |                                          | 不論 <u>測試版</u> 或正式版                         | 皆為高一           | -至高三共 6 個學期                 |
|            |                  |                                          |                                            |                |                             |

| 02-設定審<br>逐系設定「課程學習                                      | <b>当</b> | <b>頁目統</b><br>則與「參 | 数 <b>交</b>   | たちます。<br>たいでは、<br>たいでは、<br>たいでででは、<br>たいでででででででででででででででででででででででででででででででででででで |
|----------------------------------------------------------|----------|--------------------|--------------|----------------------------------------------------------------------------------------------------|
|                                                          | 校系代碼     | 校系名稱               | 繳交資料<br>截止日期 | 逐系設定繳交方式                                                                                                    |
| ✓「自行上傳PDF檔」或「<br>勾選學習歷程中央資料庫」                            | 041012   | 國立XX大學<br>中國文學系    | xxx年x月x日     | ○自行上傳PDF檔 ◉勾選學習歷程中央資料庫                                                                                                    |
| 僅限擇一種繳交方式。                                               | 041022   | 國立XX大學<br>外國語文學系   | xxx年x月x日     | ○自行上傳PDF檔 ◉勾選學習歷程中央資料庫                                                                                                    |
| ✓ 若校系於截止日前尚未完成<br>確認,皆可再次進入設定繳                           | 041032   | 國立XX大學<br>歷史學系     | xxx年x月x日     | ●自行上傳PDF檔 ○勾選學習歷程中央資料庫                                                                                                    |
| 交方式頁面修改。                                                 | 041042   | 國立XX大學<br>哲學系      | xxx年x月x日     | ●自行上傳PDF檔 ○勾選學習歷程中央資料庫                                                                                                    |
| <ul> <li>✓ 學習歷程中央資料庫無資料</li> <li>檔案者,繳交方式一律設定</li> </ul> | 041052   | 國立XX大學<br>數學系      | xxx年x月x日     | ○自行上傳PDF檔 ◎勾選學習歷程中央資料庫                                                                                                    |
| 為「自行上傳PDF檔」。                                             | 041062   | 國立XX大學<br>地球與環境科學系 | xxx年x月x日     | ○自行上傳PDF檔 ◉勾選學習歷程中央資料庫                                                                                                    |
|                                                          |          |                    |              |                                                                                                    |

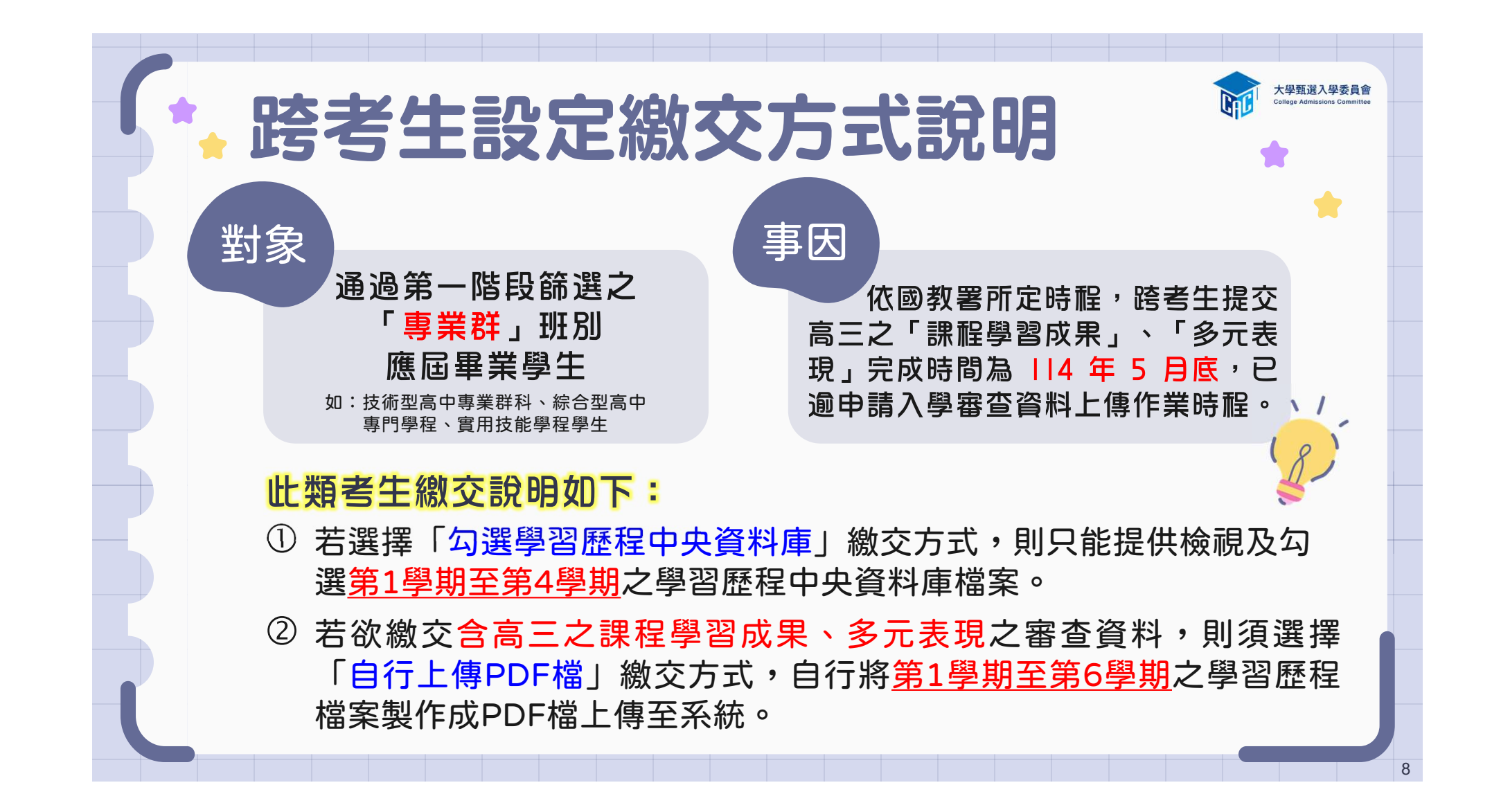

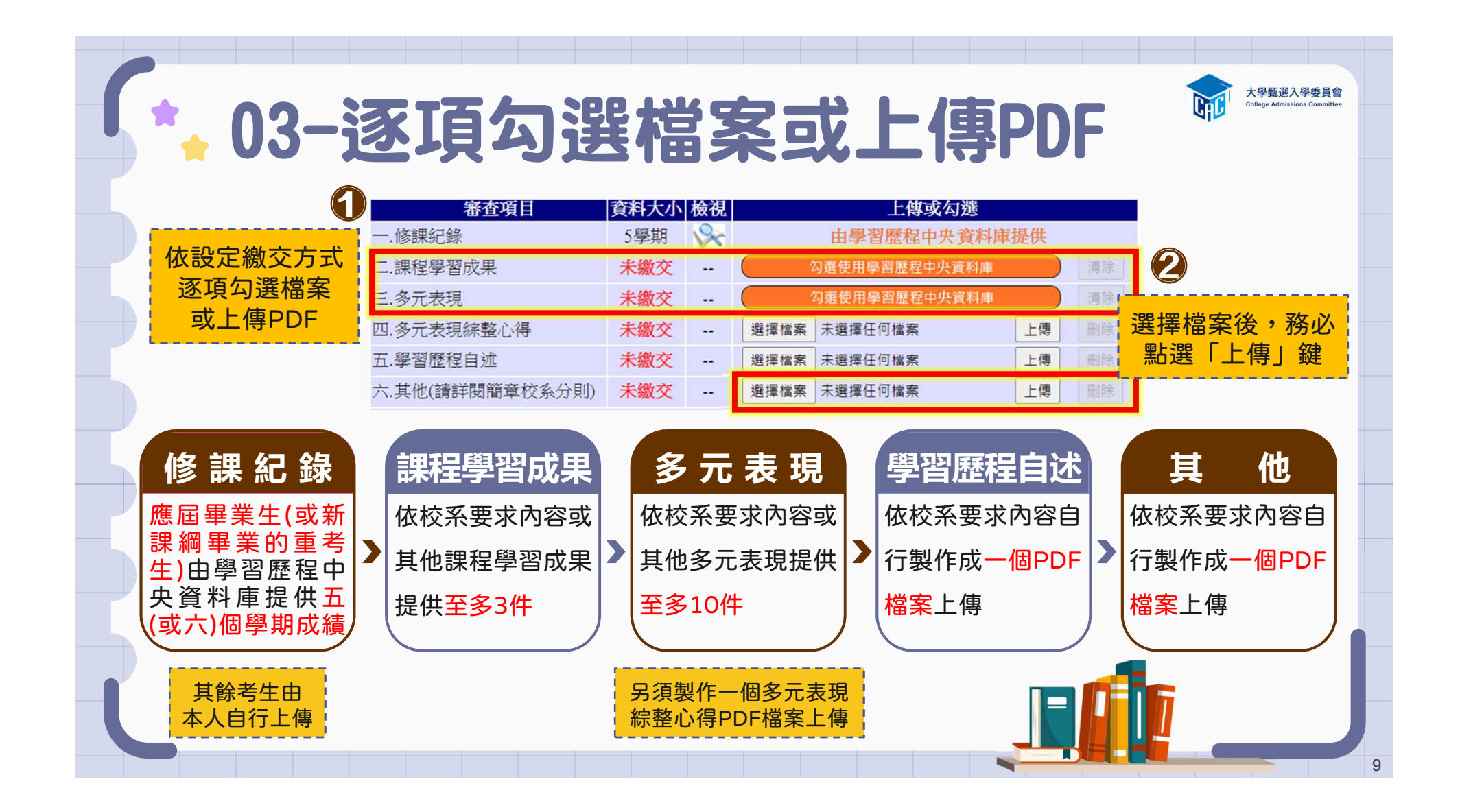

|           | う。距降                                                |                     | 初麻托                                 |                                                                                  |
|-----------|-----------------------------------------------------|---------------------|-------------------------------------|----------------------------------------------------------------------------------|
|           | り达う                                                 | <b>F</b> [          |                                     | - 十大貝 11 早 11 1 🔹 🎽                                                              |
| 爆裂度程中中海常  |                                                     | 8                   | 20週0件 使 友 同士遊離                      | 1 🔶                                                                              |
| 說明:您可就校   | 系要求項目內容或其他多元表現勾選至 <b>多10件</b> ·勾握完                  | ·<br>· · · 請務必按     | 調査最上方「儲存」鍵・即完成勾握・                   | ◆可選擇「完整」或「清單」方式呈現。                                                               |
| 勾選 🗆 1.幹部 | <b>祁經歷暨事蹟紀錄</b>                                     |                     |                                     |                                                                                  |
| 單位名稱      | 某某高中                                                |                     | 2 ·                                 | ■▲「锂程嶨習成里」至名勿潠2件、                                                                |
| 擔任職務      | 衛生股長                                                | 幹部等級                | 班級幹部                                | ▼「吥性子日以木」エシリ送」「、                                                                 |
| 開始日期      | 2020/02/15                                          | 結束日期                | 2020/07/15                          |                                                                                  |
| 內容簡述      | 這個職務必須用嚴謹的態度來監督大家的打掃狀況。<br>樂意也很高興能為班上服務,也希望班上的同學們能  | 留意走廊和教室<br>這續保持對班上的 | 環境的整潔,常常會流汗有時會圈到垃圾惡臭,但我很<br>的整潔和熱愛  | ■   多元表現   至多勾選10件,勾選招                                                           |
| 證明文件連結    | JPG                                                 | 影音檔案連結              |                                     |                                                                                  |
| 勾選 2.幹    | 8經歷暨事蹟紀錄                                            |                     |                                     | 過規定件數者,系統將無法執行儲存                                                                 |
| 單位名稱      | 某某高中籃球隊                                             |                     |                                     |                                                                                  |
| 擔任職務      | 球隊經理                                                | 幹部等級                | 社園幹部                                |                                                                                  |
| 開始日期      | 2020/02/15                                          | 結束日期                | 2020/07/15                          |                                                                                  |
| 内容簡述      | 透過協助籃球隊的練習、出賽日程安排,並全程陪伴問                            | 隊員、紀錄球員!            | 成長・就像是一起努力的夥伴・為了共同的目標而努力            | 學習歷程中央資料庫-多元表現資料總共21行。勾選方式:○完整 ◎清單 已勾選0件 儲存 回主選單                                 |
| 證明文件連結    |                                                     | 影音檔案連結              |                                     |                                                                                  |
| 外部影首連結    | https://www.youtube.com/watch?v=xL0ch83RAK8         |                     |                                     | \$P\$ ● \$P\$ \$P\$ \$P\$ \$P\$ \$P\$ \$P\$ \$P\$ \$P\$ \$P                      |
| 勾選 □3.競   | 廣參與紀錄                                               |                     |                                     | 或时,芯马就仅永安水坝口的台场央他多儿农场的进 <b>主多10件</b> ,构进元单板,萌劲炮仅期只 <b>数工刀。通行了</b> , 通行了 " 通行了 。" |
| 競賽名稱      | 109年某某高中語文競賽                                        |                     |                                     |                                                                                  |
| 競賽等級      | 校級 (個人參與)                                           | 競賽獎項                | 第六名                                 | □1.针 <b>印 2 2 2 9 4 月 2 1</b> 2 1 2 1 2 2 2 2 2 2 2 2 2 2 2 2 2                  |
| 公布日期      | 2019/12/26                                          | 項目                  | 高二組作文                               | 1 於如何發展東德幻路 甘甘古山菜建成 计周轮如 建燃炉油                                                    |
| 内容簡述      | 今年是我第一次參加作文比賽,我感到很緊張,因為<br>並訂定了改進的目標,以後要多勤練習並寫快一點,  | 每一位選手看起<br>超越今年的自己  | 都實力堅強。雖然沒有拿到很好的名次,我深切的反省<br>·期望更加進步 | □ 4.针即啶啶 = 尹與凯瑟 未未向于监场防• 位函针印• 场防艇注                                              |
| 證明文件連結    | JPG                                                 | 影音檔案連結              |                                     | 3. 競賽參與紀錄 109 年某某高中語文競賽-第六名                                                      |
| 勾選 □4.檢)  | 2證照紀錄                                               |                     |                                     | □4. 檢定證照紀錄 (TQC)中文輸入TQC-OA辦公軟體應用類-51words/min                                    |
| 證照名稱      | (TQC)中文輸入                                           |                     |                                     |                                                                                  |
| 取得證照日期    | 2020/06/13                                          | 檢定結果分數              | 無                                   | 5.服務學習紀錄 財團法人明人福利會-志工服務                                                          |
| 檢定組別      | TQC-OA辦公軟體應用類                                       | 分項結果                | 51words/min                         |                                                                                  |
| 内容簡述      | 剛開始很擴心自己的打字速度無法通過測驗。因此善<br>我的打字能力和強心錯誤的發生,對去來找工作也有。 | 用零碎時間不斷約<br>一定的幫助   | 嗓習才逐漸進步、透過每天練習打字一小時、可以増強            | □ 6.彈性學習時間紀錄 學務處:紡織工作室                                                           |

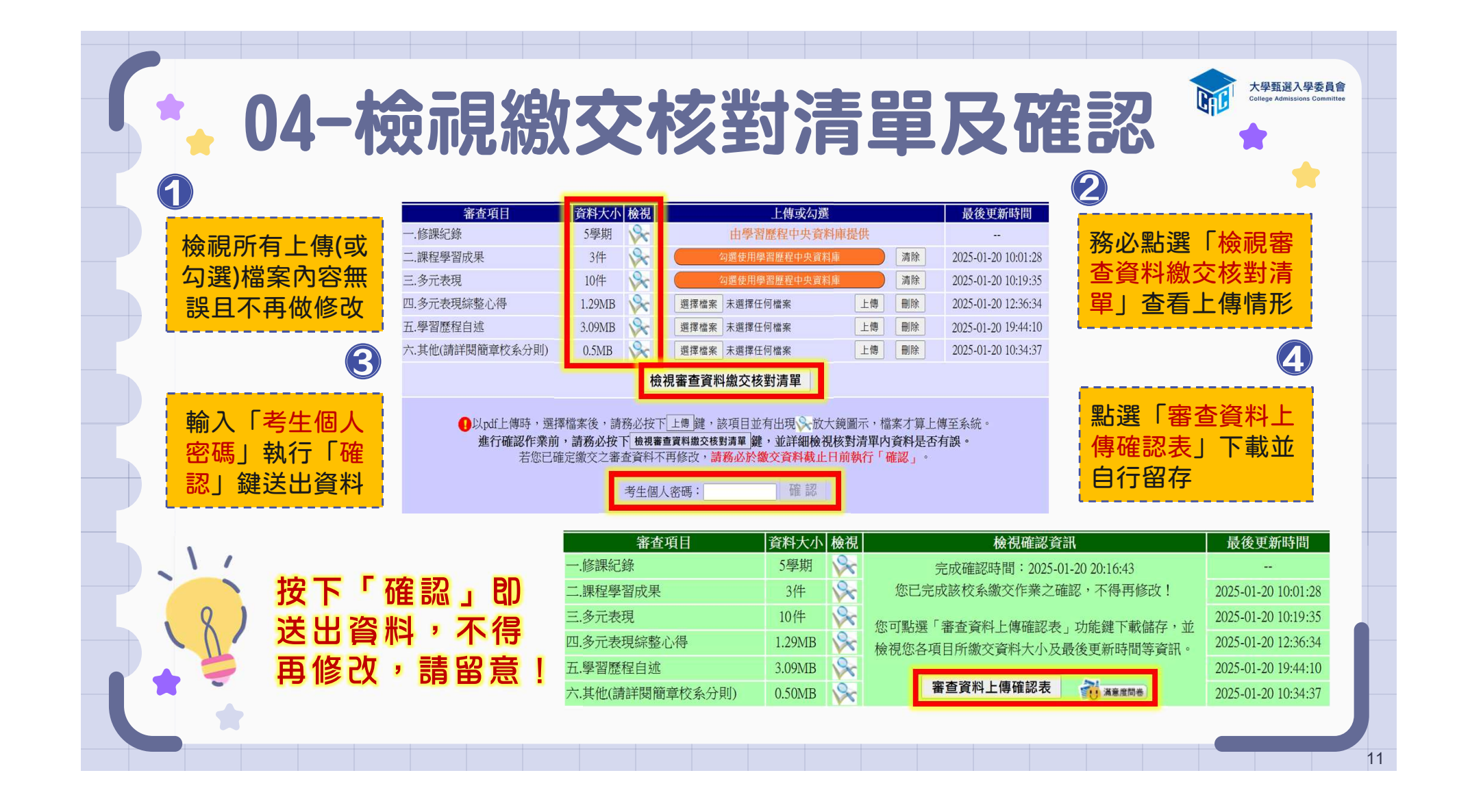

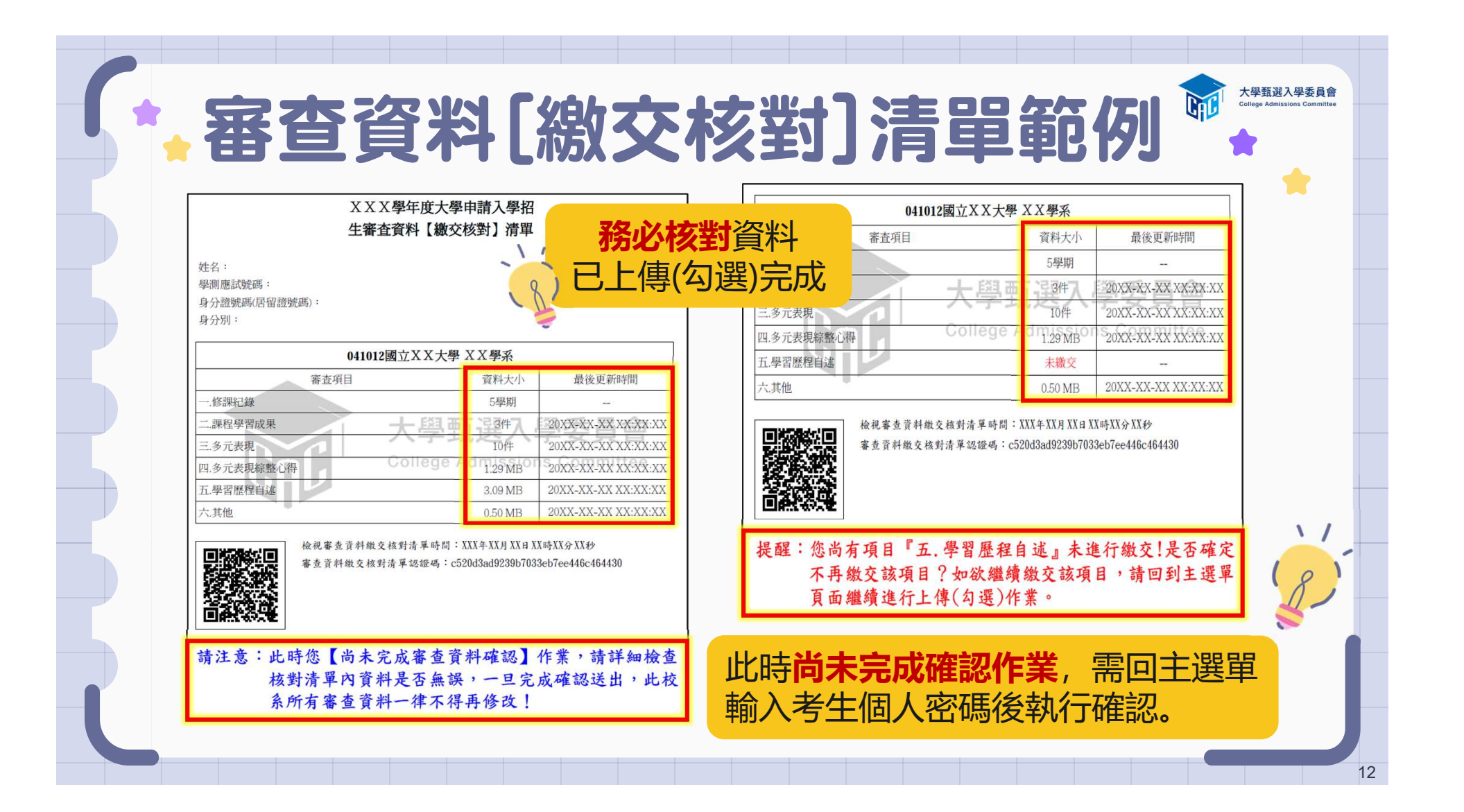

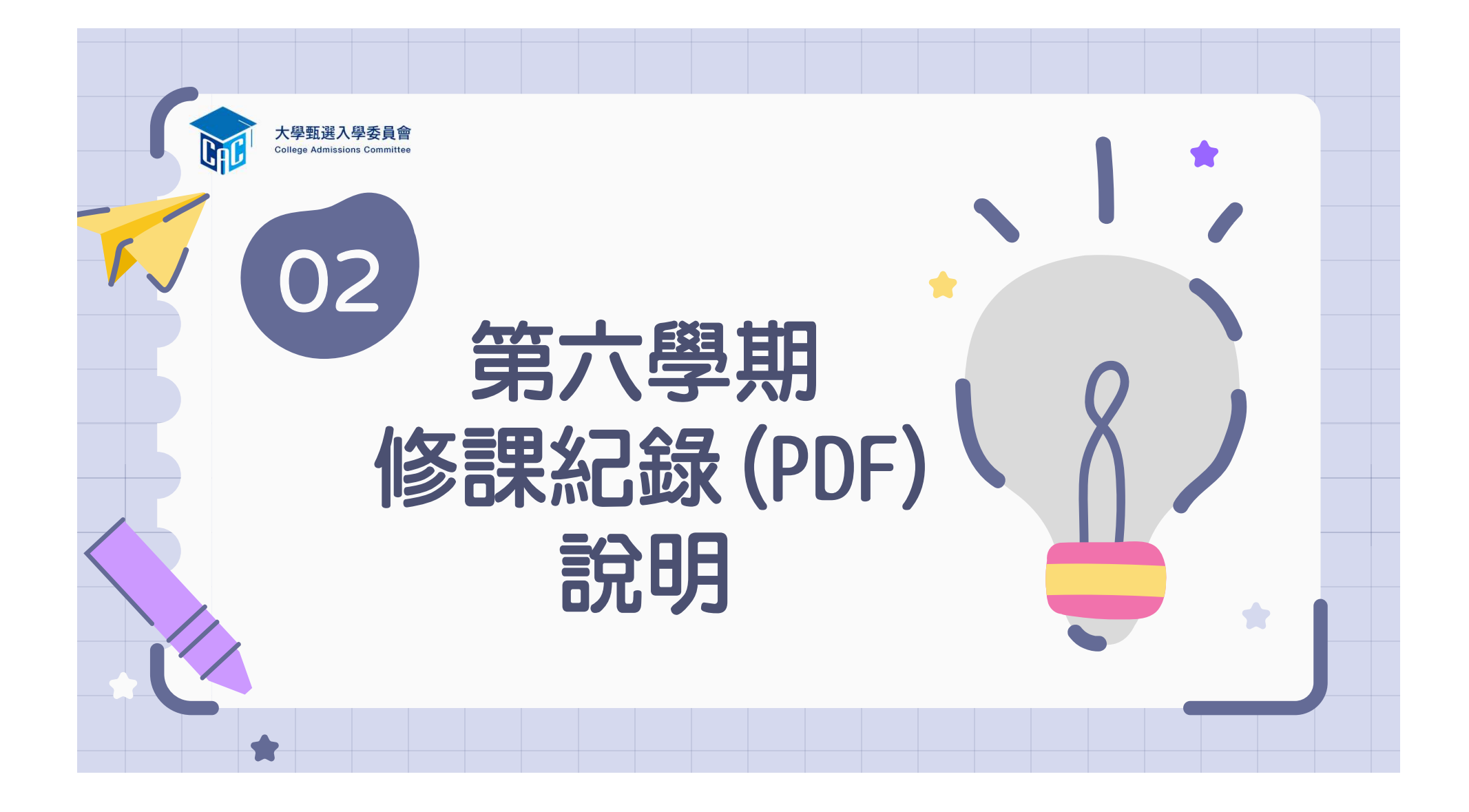

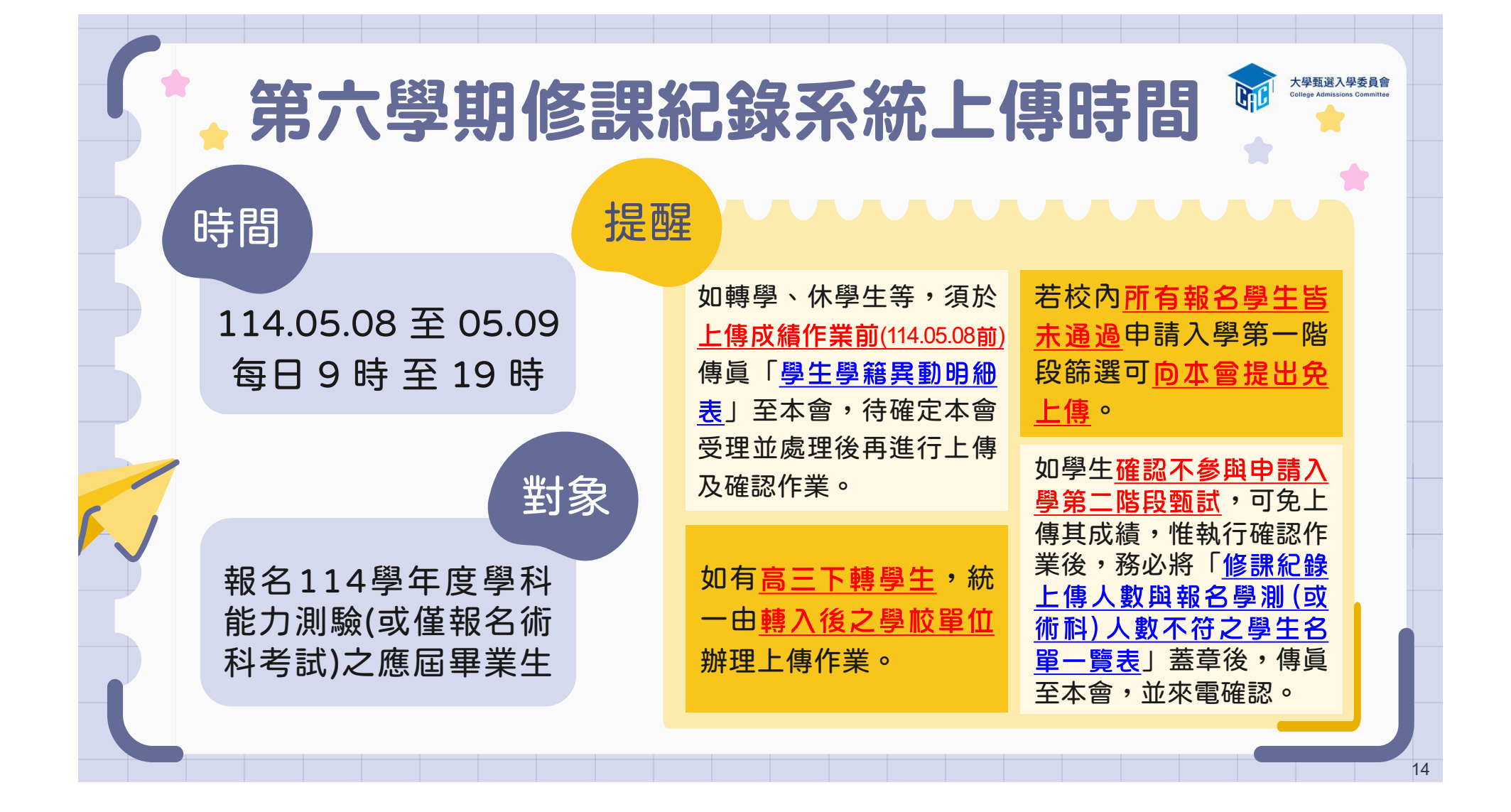

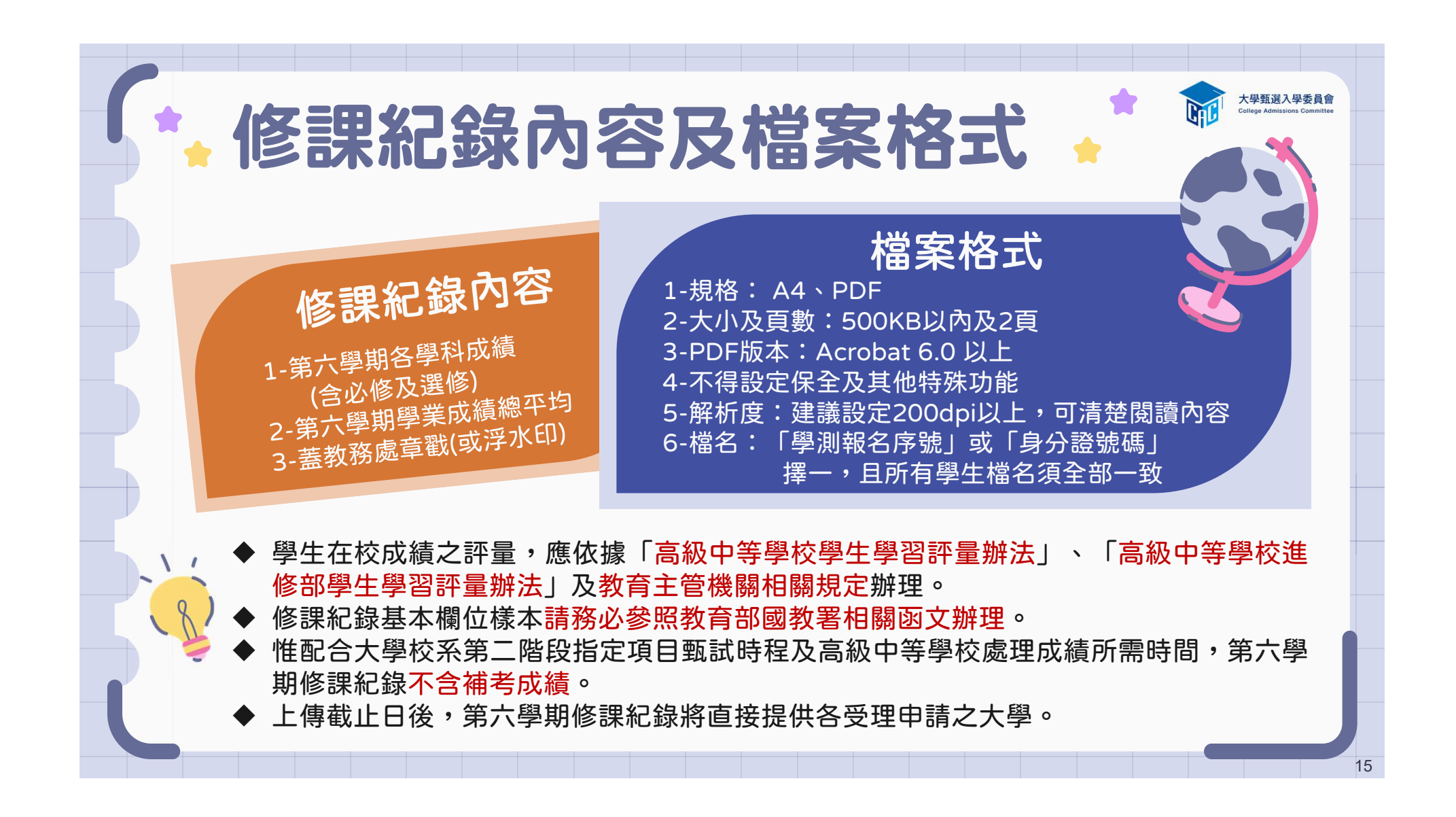

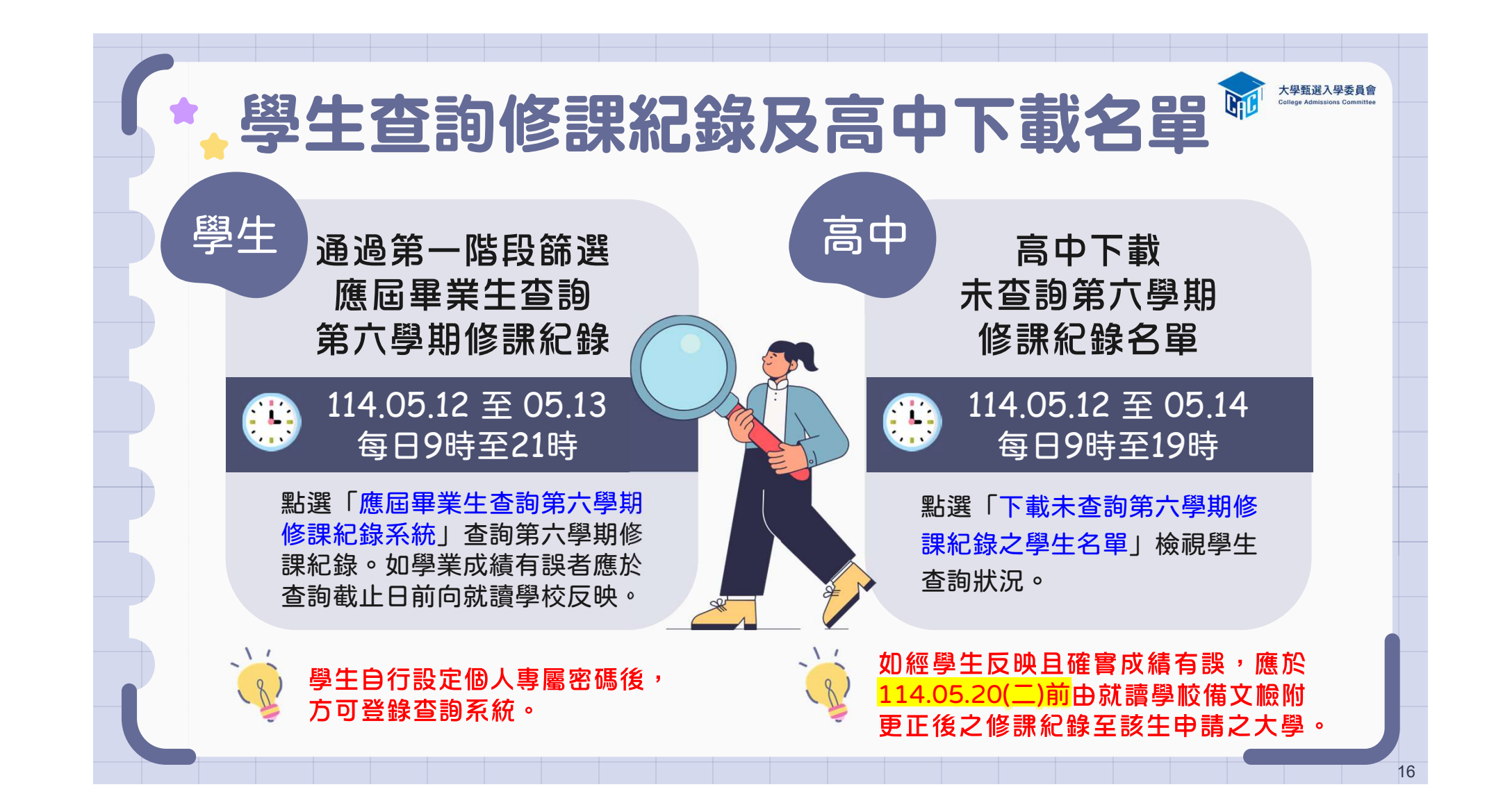

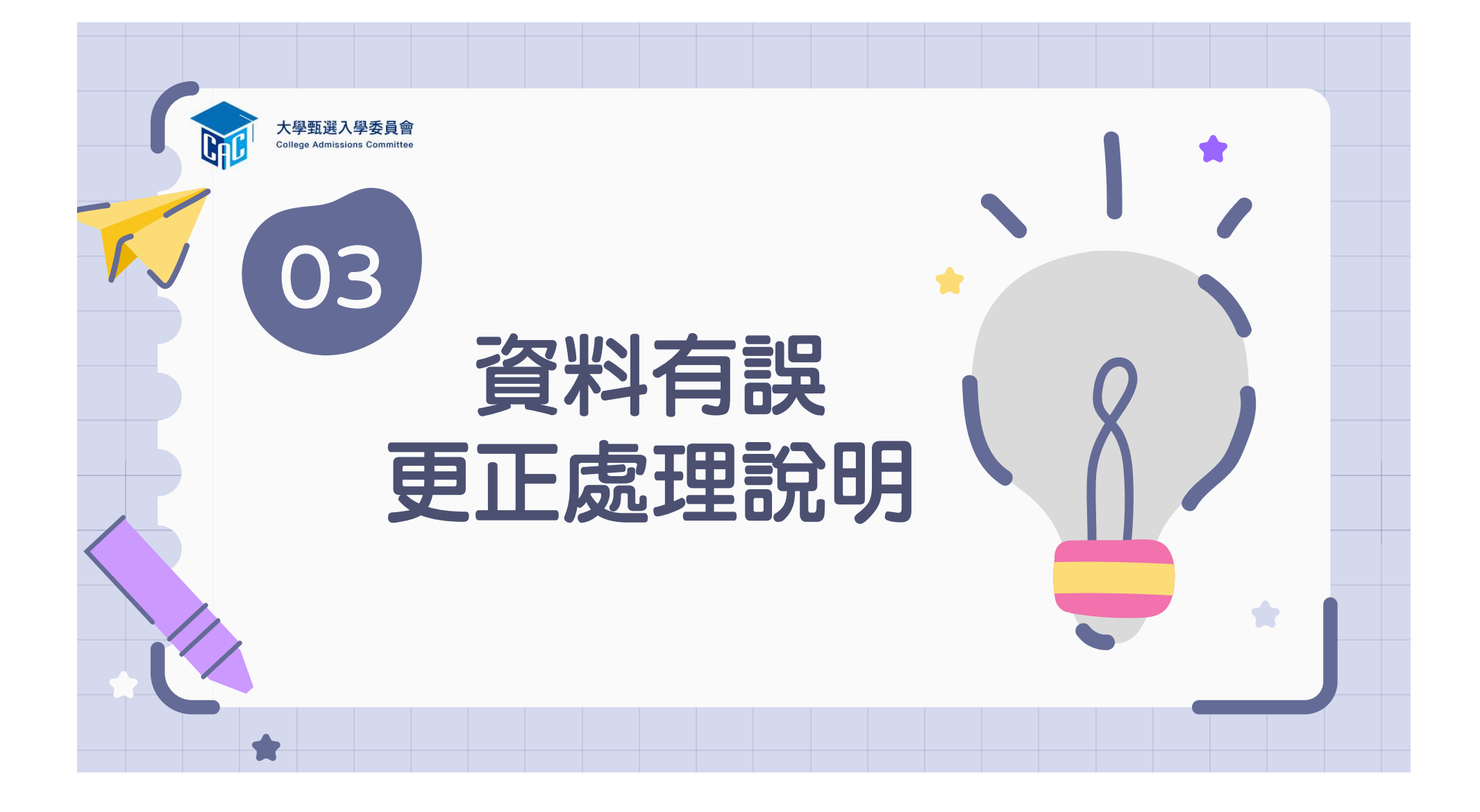

| 項目                                                 | 開放時間                                                                                   | 資料有誤更正處理方式                                                                                       |
|----------------------------------------------------|----------------------------------------------------------------------------------------|--------------------------------------------------------------------------------------------------|
| <mark>【測試版】</mark><br>第1至第4學期之修課紀錄、<br>課程學習成果、多元表現 | 114.04.11 (五) 至 04.16 (三)<br>每日上午 9 時至下午 9 時<br>※ 114.04.17(四)中午12時前<br>之每日上班時間向就讀學校反映 | 接獲學生反映,應於三日內查證,<br>若確實為不可歸責於考生之疏失,<br>須依 <mark>學習歷程中央資料庫主管權</mark><br><mark>責單位</mark> 規定辦理更正。   |
| 【正式版】<br>第5學期之修課紀錄、<br>第5至6學期之課程學習成果<br>及多元表現      | 114.05.01 (四) 至 05.07 (三)<br>每日上午 9 時至下午 9 時<br>※申請校系所訂繳交截止日前<br>向就讀學校反映               | 接獲學生反映,應儘速查證,若<br>確實為不可歸責於考生之疏失,<br>應於 <mark>114.05.12(一)前</mark> 備文檢附更<br>正資料逕向考生申請之大學辦理<br>更正。 |
| 公文說明事項建                                            | 議含考生學測應試號碼及E<br>理更正事宜,維護老生權益                                                           | 申請校系,                                                                                            |

| ,第六學與              | <b>钥修課紀錄PDF</b>                                                                                                    | 更正說明                                                                                                    |
|--------------------|----------------------------------------------------------------------------------------------------|----------------------------------------------------------------------------------------------------|
| 項目                 | 開放時間                                                                                                    | 資料有誤更正處理方式                                                                                                    |
| 第6學期修課紀錄<br>(PDF檔) | 高中上傳:<br>114.05.08 (四) 至 05.09 (五)<br>每日上午 9 時至下午 7 時<br>學生查詢:<br>114.05.12 (一) 至 05.13 (二)<br>每日上午 9 時至下午 9 時<br>※ 查詢截止日前向就讀學校反映 | 接獲學生反映,應儘速查證,若<br>確實為學校行政處理之疏失,應<br>於 <mark>114.05.20(二)前</mark> 備文檢附更正<br>之修課紀錄逕向考生申請之大學<br>辦理更正並副知所屬教育主管機<br>關,逾期或其他方式概不受理。 |
| 常見錯誤:              | 學年度誤植、校務行政系<br>授課老師更正成績及更正                                                                                                    | 統出錯、成績誤植、<br>排名百分比…等。                                                                                                    |
| 公文說明<br>以利加速;      | 事項建議含考生學測應試號<br>大學辦理更正事宜,維護考生                                                                                                    | 碼及申請校系,<br>E權益。                                                                                                    |
|                    |                                                                                                    |                                                                                                    |

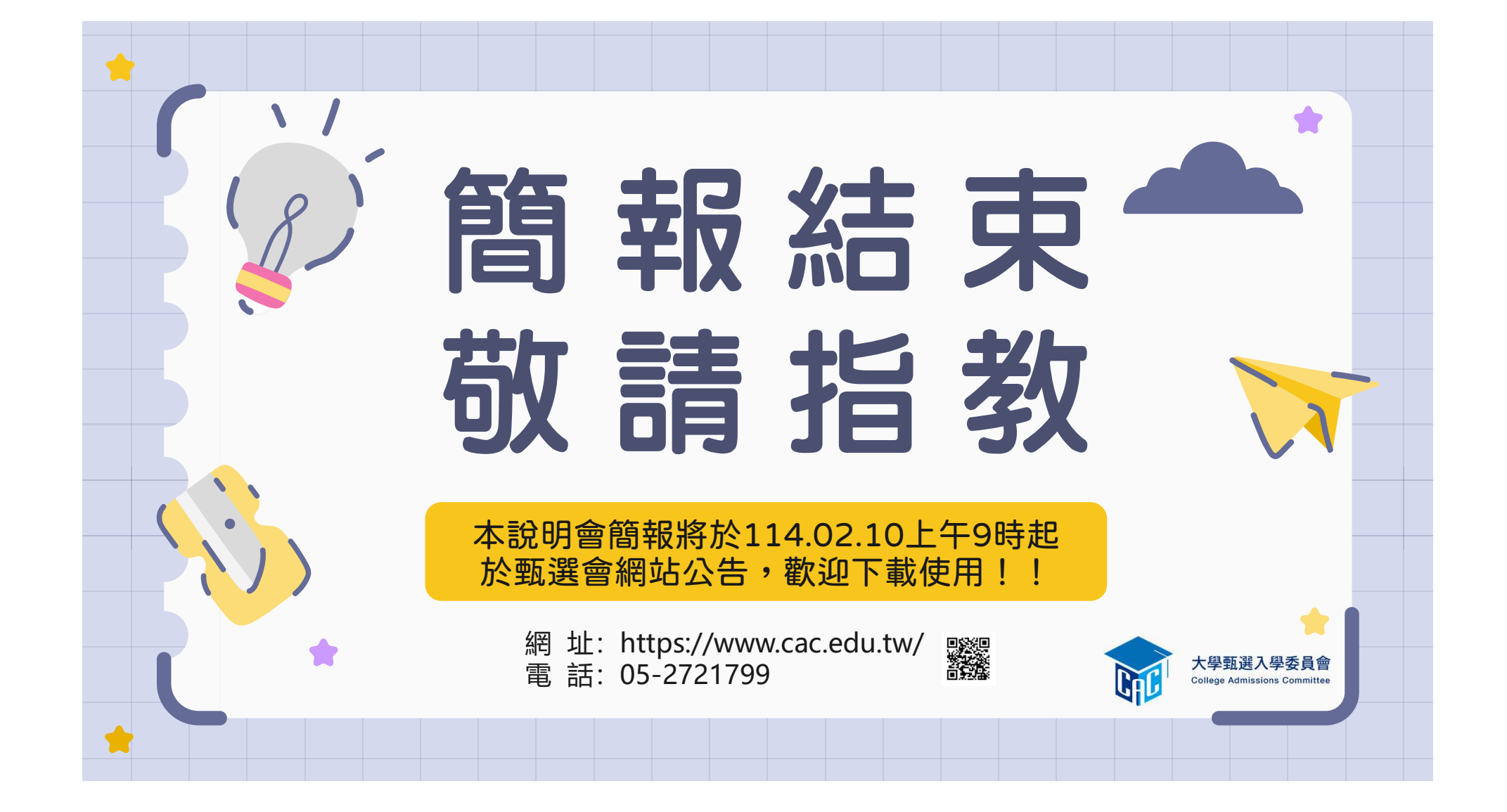